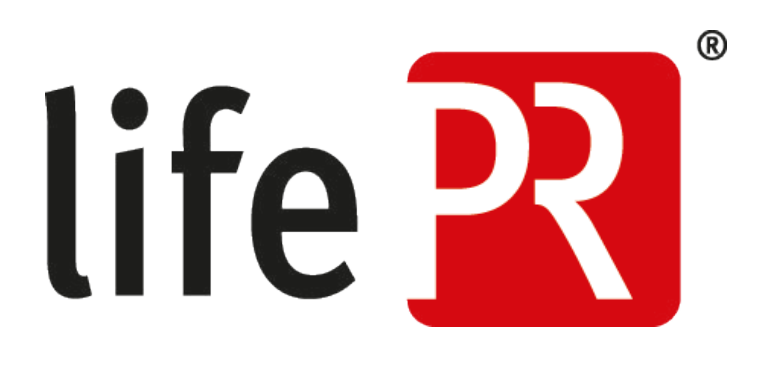

## FIRST STEPS WILLKOMMEN BEI DER LIFEPR

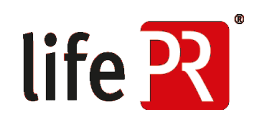

## 1. REGISTRIERUNG - IHR PERSONALISIERTER ACCOUNT BEI DER LIFEPR

#### Jederzeit einloggen oder selbst registrieren

Über die Startseite **www.lifePR.de** können Sie sich in Ihr Pressefach einloggen oder neue Accounts anlegen:

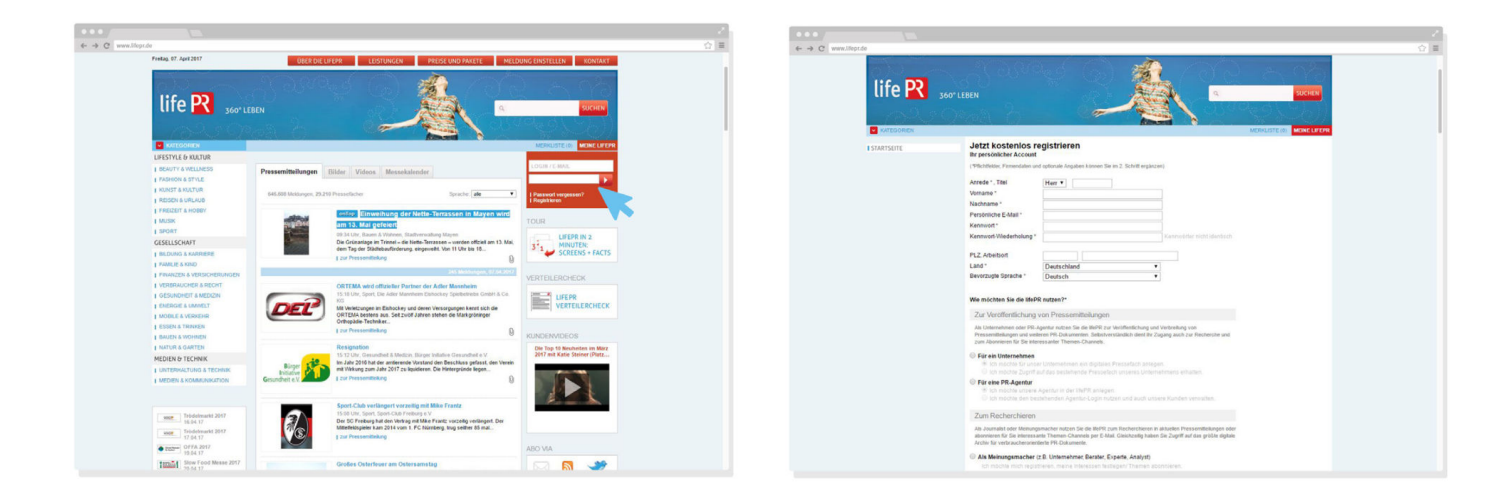

Für die uneingeschränkte Nutzung Ihres digitalen Pressefachs bei der lifePR ist es notwendig, dass ...

- 📿 Sie sich mit einem persönlichen Zugang registrieren (E-Mail)
- Sie für Ihr Unternehmen ein digitales Pressefach erstellen

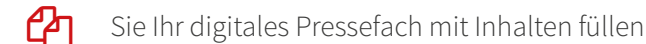

Die Login-Daten zu Ihrem Account erhalten Sie in unserer Begrüßungsmail. Über diese Daten können Sie sich einloggen und im ersten Schritt einen persönlichen Zugang mit Ihrer eigenen Mailadresse einrichten. Als Kunde erhalten Sie Ihren personalisierten Account von Ihrem Berater.

### i LIFEPR- INFO:

#### Multi-Mandantenfähig

Sie haben mehrere Mitarbeiter, die Daten pflegen und Mitteilungen einstellen sollen? Kein Problem: Sie entscheiden, wer Zugriff auf Ihrer lifePR hat.

Mit Ihrem personalisierten Account können Sie auch mehrere Pressefächer von unterschiedlichen Firmen oder Niederlassungen verwalten. Über die Registrierung auf lifePR.de können Sie alle Accounts selbst anlegen. Oder Sie wenden sich mit Ihren Anforderungen einfach an unsere Kundenbetreuung:

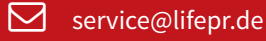

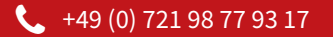

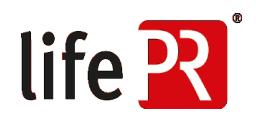

## 2. PASSWORT VERGESSEN

Sollten Sie Ihr Passwort vergessen haben, wählen Sie bitte "**Passwort vergessen**" unter dem Login-Bereich. Nach Absenden des Formulars wird Ihnen eine E-Mail zugesendet, mit der Sie ein neues Passwort generieren können.

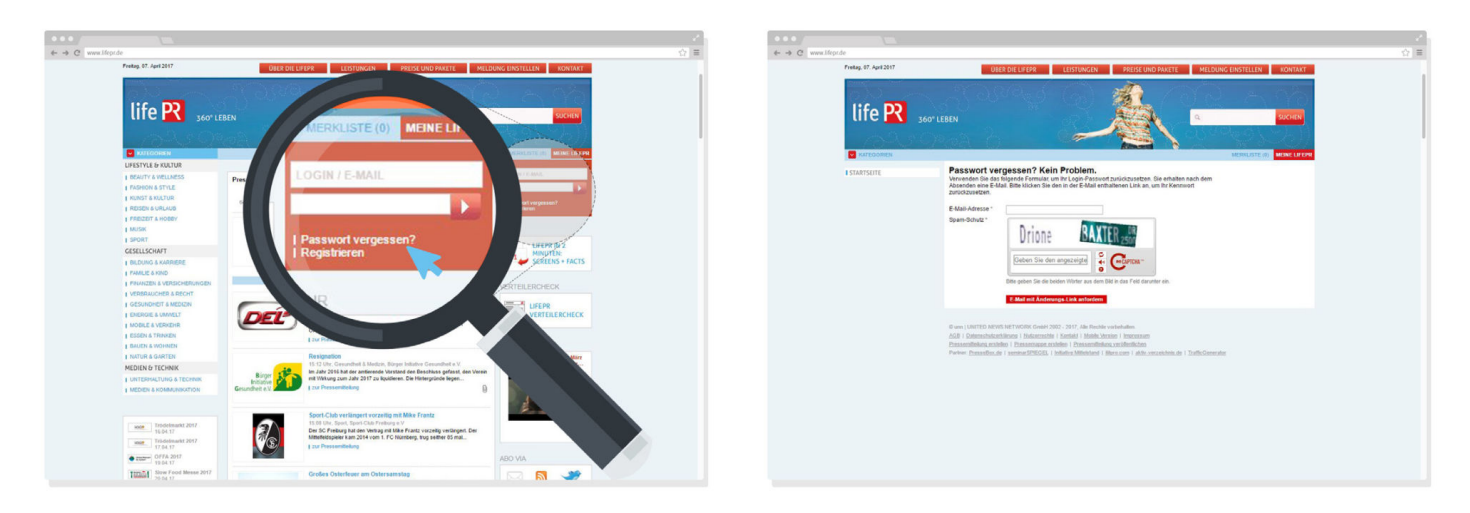

# 3. PRESSEMITTEILUNG EINSTELLEN: EASY GOING IN DREI SCHRITTEN

Zum Einstellen einer Pressemitteilung wählen Sie bitte "Neue Pressemeldung" der MyBox Ihrer lifePR.

| KATEGOREN                                   | WILLIE                                  | Annual Annual Annual                                                                                                 | MERIE FIRM  | IN MERGLISTE (9) MEINE LUTEPR            |
|---------------------------------------------|-----------------------------------------|----------------------------------------------------------------------------------------------------|-------------|------------------------------------------|
| ACTIVES PRESSERVICH                         | Press                                   | ePR - unn   UNITED NEWS NETWORK GmbH                                                                                 |             | life 🎛                                   |
| GmbH                                        | Detum                                   | Oberschrift                                                                                                    | Statistik 😗 | Details                                  |
| Alle Pressemekburgen<br>Nieve Pressemekburg | 07.07.2016<br>10:00 Uhr                 | <u>Neur Johre MePB</u><br>602156   Kalegorie: Medien & Kommunikation   onTop-Startseite                              | Statistik   | © Schleppiner<br>© Anderwasmitelung      |
| are all the l                               | 17.09.2014<br>16:50 Uhr                 | <ul> <li>Plovdiv-Auflacelles Highlight in Bislarien<br/>510671   Kategorie: Kunst &amp; Kultur</li> </ul>            | Statistik   | IS Schlageoder<br>IS Anderungsmittelung  |
|                                             | 22.07.2014<br>09:00 Uhr                 | IntelPR: 500.000 Pressemeklangen zum 7. Gebertstag<br>500000   Kategorie: Medien & Kommunikation   on Top-Startseite | a Statuth   | 0) Schlagwörter<br>0) Anderungsmittelung |
|                                             | (i) <u>Obersicht u</u><br>(i) Pressemap | nd Statistik eller Meldungen<br>de erstetler / herunterladen                                                         |             |                                          |
|                                             | gesp                                    | eicherte Entwürfe von Pressemeldungen                                                                                |             |                                          |
|                                             | Datum                                   | Name des Entwurfs                                                                                                    |             | Details                                  |
|                                             | 06.03.2017<br>11:39 UM                  | Test-PM #1                                                                                                    |             | Entwurf laden     Entwurf löschen        |
|                                             | 6: Neue Press                           | emeldung einstellen ohne einen Entwurf zu laden                                                                      |             |                                          |
|                                             |                                         |                                                                                                    |             |                                          |

### **P**LIFEPR-TIPP:

#### **Kostenfreier Einstellservice**

Sie haben keine Zeit Ihre Pressemitteilungen selbst einzustellen?

Schicken Sie Ihre Mitteilungen einfach an **presse@lifepr.de** und Ihre Pressemitteilung ist umgehend online. Inklusive aller Dateianlagen!

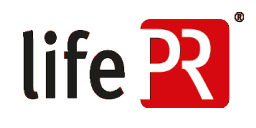

### 3.1 MITTEILUNGEN EINSTELLEN

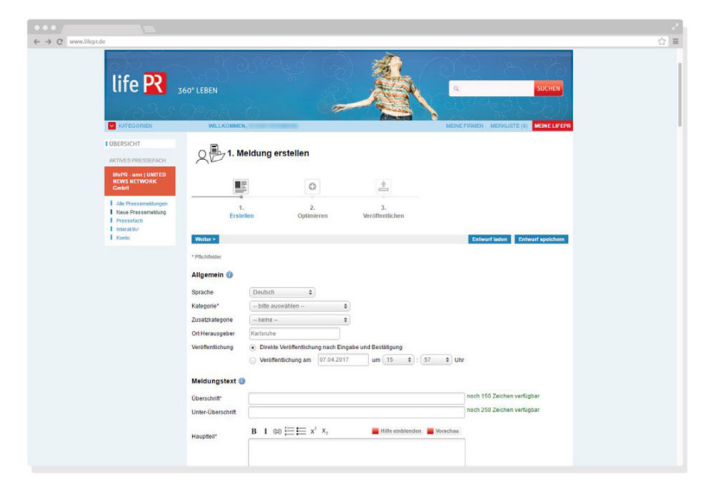

#### Kategorie-Auswahl

Ordnen Sie Ihre Pressemitteilung einer Kategorie zu. Optional können Sie eine Zusatzkategorie auswählen.

#### Ort des Herausgebers

Der von Ihnen hinterlegte Ort wird neben dem Datum am Anfang Ihrer Pressemitteilung eingeblendet.

Datum und Uhrzeit (auch vordatiert möglich) Hinterlegen Sie das Datum und die Uhrzeit, zu der die Pressemitteilung veröffentlicht werden soll. Als Standard wird das aktuelle Datum und Uhrzeit vorgegeben.

#### Überschrift der Pressemitteilung

Die Überschrift sollte kurz und prägnant sein und den Leser neugierig machen. Daher ist die Länge der Überschrift auf 150 Zeichen begrenzt.

#### Unter-Überschrift

Die Unter-Überschrift unterstützt die eigentliche Überschrift, indem sie mit wenigen zusätzlichen Worten umschreibt, worum es in der Pressemitteilung geht.

#### Hauptteil

Der Inhalt der Pressemitteilung kann direkt von Ihnen in das Textfeld eingegeben oder kopiert werden.

#### Media

Bereits in Ihrem Media Center hinterlegte Dateien können Sie hier aufrufen oder Sie laden neue Anlagen hoch, die

| www.lifepr.de      |                                                           |                                  |  |
|--------------------|-----------------------------------------------------------|----------------------------------|--|
|                    |                                                           |                                  |  |
| Media (Bilder, Vi  | deos, Audio-Dateien, Dokumente) 🕕                         |                                  |  |
|                    | Es sind noch keine Dateien zur Pressemeldung hinzugefügt. |                                  |  |
|                    | Bild, Video, Audio-Datei oder Dokument aus dem Media-Cent | hinzufügen                       |  |
|                    | Neue Media-Datei hinzufügen                               |                                  |  |
| Boilerplate (Firm  | nenbeschreibung) 💿                                        |                                  |  |
| Kürzlich verwendet | (Huber Verlag 240708 🔹 🖬 übernehn                         | 50                               |  |
| Boilerplate        |                                                           |                                  |  |
|                    |                                                           |                                  |  |
|                    |                                                           |                                  |  |
|                    |                                                           |                                  |  |
|                    |                                                           |                                  |  |
|                    |                                                           |                                  |  |
| Ansprechpartne     | r / Abteilung 📵                                           |                                  |  |
|                    | Mark Kirchner IT / Entwicklung                            | X                                |  |
|                    | Henrik Willimsky                                          | 2 ×                              |  |
|                    | willimsky@unn-online.de                                   |                                  |  |
|                    |                                                           |                                  |  |
|                    | Neuen Ansprechpartner erstellen                           |                                  |  |
|                    |                                                           |                                  |  |
| Weitern            |                                                           | Entroyed Index Entroyed annichem |  |
| Weiter >           |                                                           | Entwurf laden Entwurf speichem   |  |

in Ihrem Media Center aufgenommen und über dem Mitteilungstext angezeigt werden.

#### Boilerplate (Firmenkurzbeschreibung / Firmenprofil)

Sie können auf bereits hinterlegte Boilerplates zugreifen, eine auswählen und bei Bedarf auch editieren oder neu anlegen.

#### Ansprechpartner

Auch hier können Sie einzelne, bereits hinterlegte Ansprechpartner für die Mitteilung auswählen oder neue Ansprechpartner anlegen.

### **P**LIFEPR-TIPP:

Sie haben keine Zeit Ihre Pressemitteilungen selbst einzustellen?

#### Einstellservcie

Sie laden die Pressemitteilung als kopierbares PDF oder als Word-Datei hoch und wir übernehmen alles für Sie!

#### **Embedded Links**

Im Fließtext Ihrer Pressemitteilung können Sie einzelne Worte mit einem Hyperlink (z. B. Domain Ihrer Internetseite) hinterlegen: Wort(e) markieren, auf das "Ketten-Symbol" klicken und die gewünschte URL hinterlegen.

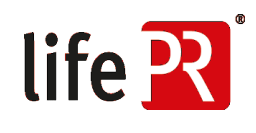

# 3.2 MITTEILUNGEN OPTIMIEREN: INTEGRIERTES DIREKTMARKETING

| ← → C www.lfepc.de                                                       |                                             |                                                                                         |                                                |                                  | 2<br>2 = |
|--------------------------------------------------------------------------|---------------------------------------------|-----------------------------------------------------------------------------------------|------------------------------------------------|----------------------------------|----------|
| life P                                                                   | 360, FEBEN                                  | 2005 G                                                                                  |                                                |                                  |          |
| UBERSICHT<br>AKTIVES PRESSER<br>BEPR- von 100                            |                                             | eldung optimieren                                                                       |                                                | ENE PONEN MESOLISTE(S) MEMERINEN |          |
| NEWS RETRICK<br>Gebit<br>I Ale Pressensit<br>Neve Pressens<br>Pressensch | noen<br>Dung Erst                           | 2.<br>Sen Optimieren                                                                    | 3.<br>Veröffentlichen                          |                                  |          |
| I standard                                                               | <zaráck wene<br="">Schlagwörter (</zaráck>  | eos, est, magna, diam, sea, vero, era                                                   | f, sil, sed. duo, dolores, labore, sanctus, ju | Entworf laden Entworf speichern  |          |
|                                                                          | Webseite-Prom                               | orem                                                                                    |                                                |                                  |          |
|                                                                          | inte OKC,<br>Bezeichnung URL<br>Darstellung | Screenshot Inner URL                                                                    | divise and firms a lambiant antal              | nsch 80 Zeichen verfügbar        |          |
|                                                                          | Infolinks 🕢<br>URL                          | Bap. Betelschnung (30, "Weitere Produkt                                                 | internationen"                                 | nach 80 Zeichen verlieber        |          |
|                                                                          | Shortfacts ()                               | <ul> <li>Infolink hinzufügen</li> <li>Dip. "Markhtetri des neuen Refeases en</li> </ul> | 25.64.2017*                                    | auch 120 Zaichan wedinbur        |          |
|                                                                          | Shortfacts 👔                                | brfolink hinzuflügen<br>Dip. Markhtert des neuen Refeases an                            | 25.04.2017*                                    | noch 120 Zeichen verfugbar       |          |

| ride                  |                                                               |                             |
|-----------------------|---------------------------------------------------------------|-----------------------------|
| -                     | hortfact hinzufügen                                           |                             |
| Zuordnung Ihrer Pres  | semitteilung zu Messen und Sonderkategorien 🕔                 |                             |
|                       | Aktuelle Veranstaltungen                                      |                             |
|                       | Alle Veranstaltungen                                          |                             |
| Gewählte              | Es wurde keine Veranstaltung ausgewählt.                      |                             |
| Veranstaltungen       |                                                               |                             |
| Social-Media-Überna   | hme 🕕                                                         |                             |
|                       |                                                               |                             |
|                       | Pressedienst für Verbraucherthemen - lifepr.de                |                             |
|                       |                                                               |                             |
| Direktmarketing mit M | Arketing-Teaser 🚯 Rep Oberschrift "Preser CBM Sir 9 399 Surv" |                             |
| Überchrift            |                                                               | noch 50 Zeichen verfügbar   |
| O Paraciana           |                                                               |                             |
|                       | Vorschau                                                      |                             |
| ©©                    | -                                                             | noch 120 Zeichen verfühlter |
| GO<br>Teaser-Text     |                                                               | noch 120 Zeichen verfügber  |
| GD<br>Teaser-Text     | -                                                             | noch 120 Zeichen verfügbar  |
| CO<br>Teaser-Text     | -                                                             | noch 120 Zeichen verlügbar  |
| 00<br>Teaser-Text     |                                                               | noch 120 Zeichen verlögbar  |
| 00<br>Teater-Text     |                                                               | noch 130 Zeichen verfügder  |

#### Schlagwörter

Mit ausgewählten Schlagwörtern optimieren Sie Ihre Mitteilung für Suchmaschinen. Empfehlung: Geben Sie bis zu 10 (max. 20) Schlagwörter kommagetrennt ein. In der Ansicht finden Sie bereits Vorschläge, die Sie frei verändern, löschen oder ergänzen können. Werden von Ihnen keine Schlagwörter hinterlegt, werden vom lifePR-System automatisch passende Schlagwörter für Ihre Mitteilung generiert.

#### Website-Promotion

Prominente Darstellung eines Screenshots Ihrer Webseite unter jeder Pressemitteilung mit Link zur Webseite oder im interaktiven iFrame.

#### Infolinks

Ergänzen Sie Ihre Mitteilung um relevante Links auf weitere Informationen (Homepage, Produktinformationen, Partner, etc.). Diese Links erscheinen in einer Übersicht direkt neben Ihrer Meldung.

#### Shortfacts (Twitter-Optimiert)

Kurze Fakten zu Ihrer Mitteilung für Journalisten und Leser. Die Shortfacts erleichtern die Informationsaufnahme und verbessern das Ranking Ihrer Mitteilung in Suchmaschinen. Maximal 4 Shortfacts pro Mitteilung können hinterlegt werden. Die Shortfacts sind auf Grund ihrer Länge (maximal 120 Zeichen) ideal zur Veröffentlichung auf Twitter geeignet.

#### Messen und Sonderkategorien

Sie können Ihre Pressemitteilung maximal drei relevanten Veranstaltungen (z.B. Messen) zuordnen und damit zusätzliche Aufmerksamkeit für Ihre Mitteilung generieren: Die Mitteilung erscheint in lifePR-Suchergebnissen mit einem Event-Eyecatcher sowie über die Eventsuche als Mitteilung zum Event.

#### Social-Media-Übernahme

Sie können die Accountdaten Ihrer Social-Media-Konten hinterlegen und auswählen, auf welchen Ihrer Konten die Mitteilung automatisch veröffentlicht werden soll. Ihre Twitter und Facebook-Konten können Sie im Interaktiv-Bereich Ihres Pressefaches verwalten.

#### Direktmarketing mit Marketing-Teaser

Werbliche Kurzfassung (im Hauptteil max. 120 Zeichen) Ihrer Pressemitteilung, mit der Sie Endkunden direkt adressieren. Ihr Marketing-Teaser erscheint in prominenter Ergänzung direkt neben Ihrer Pressemitteilung. Die Erfolgsformel aus klassischer Pressearbeit und Direktmarketing sorgt für eine gesteigerte Wahrnehmung Ihrer Mitteilung und stützt die Position Ihrer Mitteilung in Suchmaschinen direkt.

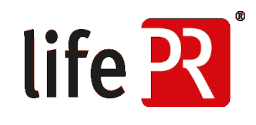

## 3.3 MITTEILUNGEN VERÖFFENTLICHEN

| ••••                                                                                                    |                                                                                                    | 2     |                                                                                                    |
|----------------------------------------------------------------------------------------------------|----------------------------------------------------------------------------------------------------|-------|----------------------------------------------------------------------------------------------------|
| life R                                                                                                    |                                                                                                    | 577 m | e o C weekuda U                                                                                                    |
| LOBERSICHT<br>ACTIVES PRESSERACH                                                                                                    | Reidung veröffentlichen                                                                                                    |       | Das ist eine Beispiel-Pressemitteilung                                                                                                    |
| Perfet sing (UNETO)<br>Benetic Strength<br>Calabi<br>1 data Pressmattingen<br>1 henrollen<br>1 strength<br>1 henrollen<br>1 strength<br>1 strength | Display         Display         Display <thdisplay< th=""> <th< th=""><th></th><th>BitMing (performance, 67 244,247). Learning space discuss at a least, concentrar institutionation, and is set and institution at a least of the set and the set and the s</th></th<></thdisplay<> |       | BitMing (performance, 67 244,247). Learning space discuss at a least, concentrar institutionation, and is set and institution at a least of the set and the set and the s |
|                                                                                                    | Annote Manhael     Annote Manhael Manhael Manhael an Journalian     Annote de a <u>International Statubilitationnaire</u> prévens unel Albertiert,      Worschall <u>Contact</u>                                                                                                    |       | Finden Sie das passende Weiterbildungsangebot in Ihrer Nähr.                                                                                                    |
|                                                                                                    | Das ist eine Beispiel-Pressemitteilung                                                                                                    |       | <ul> <li>Addresidestickers</li> <li>Cateoriades</li> <li>Enterriseis</li> </ul>                                                                                                    |
|                                                                                                    | (BRPR) plannub, 07.62,021) (seen issue door at ant; consider adopcing elix; (ed<br>dam norumy emo dempor induitri taboo et dolore en pagos alsoyam ent; (ed dam<br>violata, 24 vez el conson et sitos to diores et artoritos. Tel chi ado planyers,<br>nor aeta sitosima ancota el Cama suen door at amat; consolate at antes<br>conseluta algogo etta vez adores marco tabo et antes.                                                                                                    |       | 6 vice (19412) M2DI M2TMORE Order 1922 - 577 an Poster variantem     501 (2014) M2DI M2DI M2DI M2DI M2DI M2DI M2DI M2DI                                                                                                    |

Im letzten Schritt wählen Sie Ihre Lösung und können in einer Vorschau nochmals alles prüfen. Bei Bedarf können Sie Korrekturen vornehmen oder alternativ die Pressemitteilung veröffentlichen. Mit dem Klick auf "**Jetzt veröffentlichen**" wird Ihre Pressemitteilung veröffentlicht.

Liegt das Datum für die Veröffentlichung Ihrer Mitteilung in der Zukunft, wird diese auch erst zum angegebenen Zeitpunkt veröffentlicht.

### ALLE LEISTUNGEN IM ÜBERBLICK

Unter **www.lifepr.de/leistungen/warum-lifepr.html** können Sie ausführliche Informationen einsehen. Oder wenden Sie sich gerne jederzeit an Ihren lifePR-Berater: +49 721 987793 17

### UNN I UNITED NEWS NETWORK GMBH

Lorenzstraße 29 D-76135 Karlsruhe

Telefon:+49 721 987793-32Fax:+49 721 987793-11E-Mail:info@lifePR.deWeb:www.lifePR.de

Handelsregister: Registergericht Mannheim (HRB 110836) USt-IdNr: DE213372792 Geschäftsführer: Rainer Kölmel